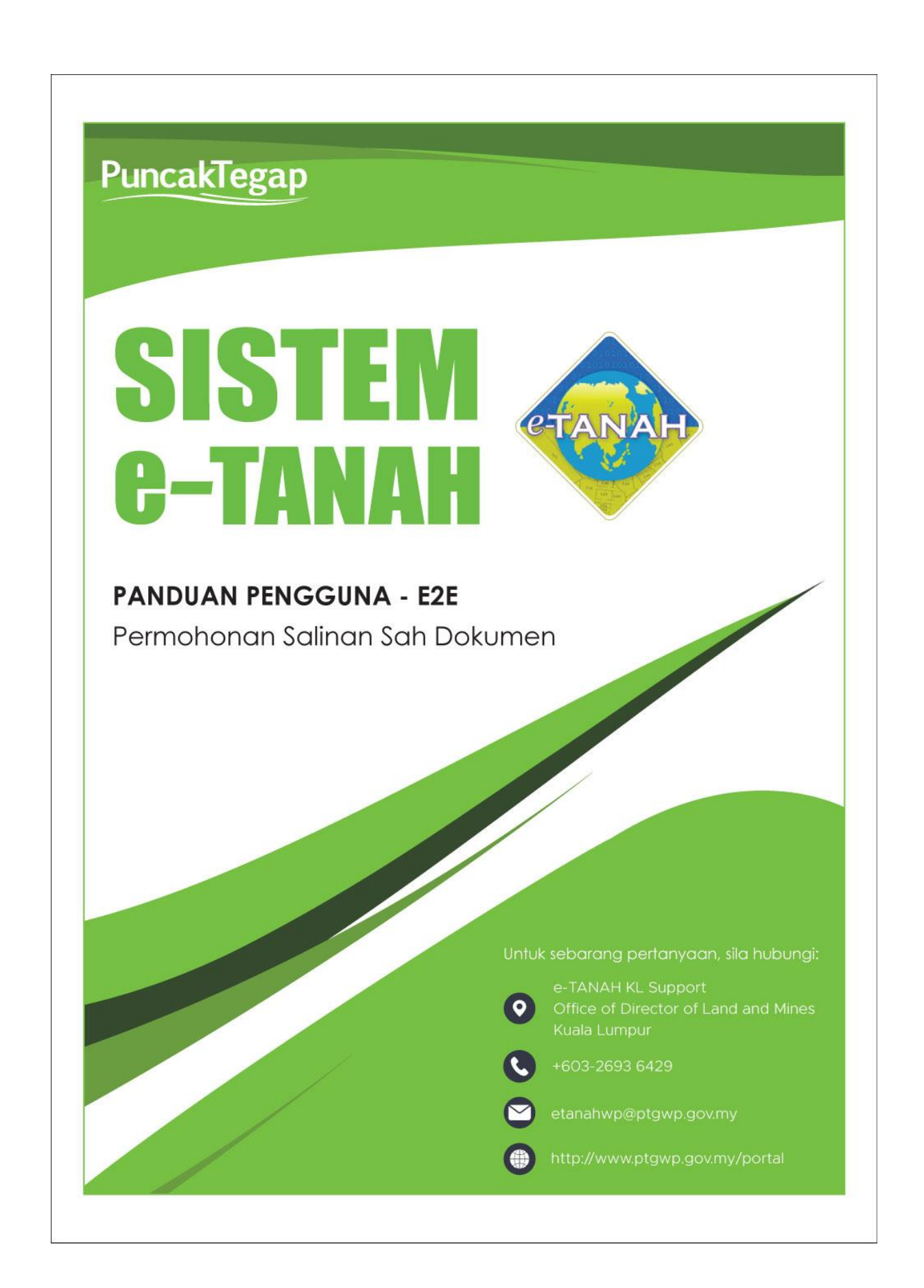

#### KANDUNGAN

| 1- | LOG MASUK AKAUN PENGGUNA    | .3 |
|----|-----------------------------|----|
| 2- | SALINAN SAH DOKUMEN         | 5  |
| 3- | STATUS PERMOHONAN           | .6 |
| 4- | SLIP PERMOHONAN ATAS TALIAN | 7  |
| 5- | STATUS PERMOHONAN           | 8  |

### LOG MASUK AKAUN PENGGUNA

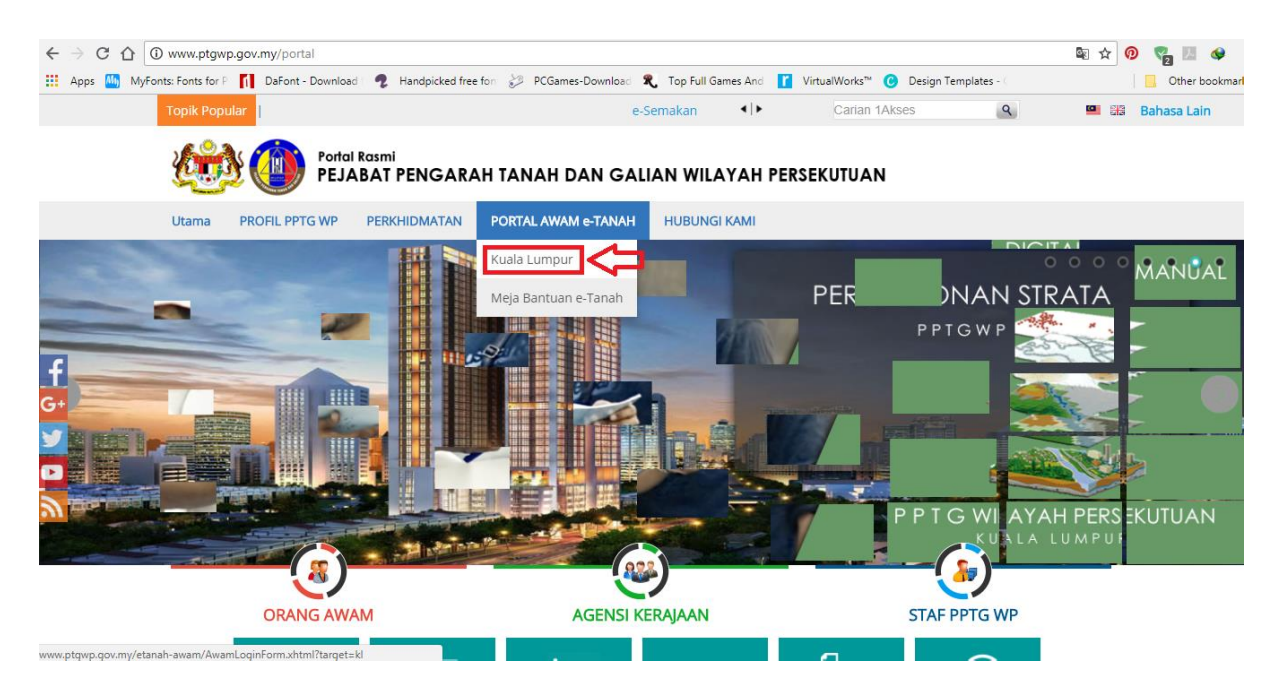

 Untuk membuat Permohonan, lawat laman web <u>www.ptgwp.gov.my</u> dan klik Portal Awam e-Tanah

| Bahasa Melayu   English                                                                                                    |                                                                                                    |
|----------------------------------------------------------------------------------------------------|----------------------------------------------------------------------------------------------------|
|                                                                                                    | UTAMA SOALAN LAZIM BANTUAN PORTAL RASMI PPTG WP                                                                                                    |
| PORTAL AWAM ev<br>Pejabat Pengarah Tanah dan Galia                                                                              | -TANAH<br>n Wilayah Persekutuan Kuala Lumpur                                                                                                    |
| Selamat Datang ke Portal Awam e-Tanah<br>Makluman:<br>MFO PORTAL AWAM e-TANAH INFO eBAYARAN & e-CARIAN INFO SENARAI PERKHEMATAN | Log Masuk          Image: Nama Pengguna         Image: Katalaluan         Lupa Kata Laluan?                                                            |
|                                                                                                    | Log Masuk<br>Tidak mempunyai akaun? Daftar di sini<br><u>Tatacara Pengguna:</u><br>Manual Pengguna Portal Awam e-Tanah<br>e-Rating Portal Awam e-Tanah |

• Isi Nama Pengguna dan Kata Laluan.

| Permohonan Baru       Draf Permohonan         Carian       :         Nama Urusan       Nama Borang         Can       Can         Senarai Urusan :       Can         Bit.       Urusan       Modul         Tiada rekod yang dijumpai.       Memaparkan 00 daripada 0 rekod       5 v         Pilih Modul Urusan :        5 v                                                                                                    | ng                                  |  |  |  |  |  |  |
|----------------------------------------------------------------------------------------------------|-------------------------------------|--|--|--|--|--|--|
| Carian : Nama Urusan Nama Borang<br>Senarai Urusan :<br>Bil. Urusan Modul Bora<br>Tiada rekod yang dijumpal.<br>Memaparkan 010 daripada 0 rekod 5 ~<br>Pilih Modul Urusan :                                                                                                    | ng                                  |  |  |  |  |  |  |
| Bil.     Urusan     Modul     Bora       Tiada rekod yang dijumpsi.     Image: Cari Strategic Strategic Strateg | ng                                  |  |  |  |  |  |  |
| Senarai Urusan :       Bil.     Urusan     Modul     Bora       Tada rekod yang dijumpai.     Memaparkan 00 daripada 0 rekod     5 V                                                                                                    | ng                                  |  |  |  |  |  |  |
| Bil.     Urusan     Modul     Bora       Tiada rekod yang dijumpai.                                                                                                    | ng                                  |  |  |  |  |  |  |
| Tiada rekod yang dijumpai.<br>Memaparkan 00 daripada 0 rekod                                                                                                    |                                     |  |  |  |  |  |  |
| Memaparkan 0/0 daripada 0 rekod                                                                                                    |                                     |  |  |  |  |  |  |
| Pilih Modul Urusan :                                                                                                    | Memaparkan 010 daripada 0 rekod 5 V |  |  |  |  |  |  |
| Pilih Modul Urusan :                                                                                                    |                                     |  |  |  |  |  |  |
|                                                                                                    |                                     |  |  |  |  |  |  |
|                                                                                                    |                                     |  |  |  |  |  |  |
|                                                                                                    |                                     |  |  |  |  |  |  |
|                                                                                                    |                                     |  |  |  |  |  |  |
|                                                                                                    | -                                   |  |  |  |  |  |  |
| Pendaftaran Consent Strata Lelong Pelupu                                                                                                    | san                                 |  |  |  |  |  |  |
|                                                                                                    |                                     |  |  |  |  |  |  |
|                                                                                                    |                                     |  |  |  |  |  |  |
|                                                                                                    |                                     |  |  |  |  |  |  |
| Pembangunan Penguatkuasaan Pengambilan Hasil                                                                                                    |                                     |  |  |  |  |  |  |

- Klik menu Permohonan. Senarai modul akan dipaparkan.
- Klik butang Pendaftaran.
- Senarai urusan akan dipaparkan. Klik urusan yang dipohon.

| Carian<br>Senara | : • Nama Urusan Nama Borang<br>salinan sah Cari<br>ai Urusan : |             |        |          |
|------------------|----------------------------------------------------------------|-------------|--------|----------|
| Bil.             | Urusan                                                         | Modul       | Borang | Tindakan |
| 1                | SSDOK - Salinan Sah Dokumen                                    | Pendaftaran | -      |          |
| 2                | SSHM - Salinan Sah Hakmilik                                    | Pendaftaran | -      |          |
| 3                | SSSA - Salinan Sah Surat Amanah                                | Pendaftaran | -      |          |
|                  |                                                                |             |        |          |

Pendaftaran

Pendaftaran

1

- Skop urusan yang terlibat adalah:
  - 1. Salinan Sah Hakmilik

SSSC - Salinan Sah Suratcara/Borang

SSSW - Salinan Sah Suratkuasa Wakil

Memaparkan 1-5 daripada 5 rekod

4

5

- 2. Salinan Sah Dokumen
- 3. Salinan Sah Suratcara / Borang
- 4. Salinan Sah Surat Amanah
- 5. Salinan Sah Suratkuasa Wakil

7

.

## Salinan Sah Dokumen (SSDOK)

• Isi maklumat diperlukan. Sila pastikan medan wajib diisi bertukar menjadi hijau selepas diisi.

| Permohonan Atas Talian                                                                                        | Pendaftaran Sah Dokumen ( SSDOK)                                                                                                    |      |
|----------------------------------------------------------------------------------------------------|----------------------------------------------------------------------------------------------------|------|
| Salinan Sah Dokumen                                                                                           |                                                                                                    | i    |
| Arahan.<br>1. Lengkapkan dan hantar Permohona<br>2. Sila pastikan klik butang 'Simpan' u                      | in Atas Talian<br>ntuk menyimpan maklumat permohonan.                                                                                  |      |
| Maklumat Permohonan                                                                                           | Status Permohonan                                                                                                    |      |
| Sila isi maklumat hakmilik                                                                                    | di bawah jika ingin menambah hakmilik atau ingin mengemaskini hakmilik sedia ada:-<br>Maklumat Damabanan                               |      |
| Hakmilik Strata<br>Negeri<br>Bandar / Pekan / Mukim<br>Jenis Hakmilik<br>No Hakmilik<br>ID Hakmilik<br>Tambah | <ul> <li>Hakmilik Tanah</li> <li>Wilayah Persekutuan Kuala Lumpur</li> <li>Sila Pilih - •</li> <li>Sila Pilih - •</li> <li>:</li></ul> |      |
|                                                                                                    | Simpan Isi Semula Seterusnya Ke                                                                                                    | luar |

• Klik butang Tambah untuk paparan maklumat.

| 1 Maklumat P                                                  | ermoho                                                                                                    | nan 2 Status Permohona           | n                     |                                                   |                            |  |  |  |
|---------------------------------------------------------------|----------------------------------------------------------------------------------------------------|----------------------------------|-----------------------|---------------------------------------------------|----------------------------|--|--|--|
| Sila isi ma                                                   | akluma                                                                                                    | at hakmilik di bawah jika i      | ngin menambah hak     | milik atau ingin mengemaskini hakmilik sedia ada: | Medan Wajib Diisi          |  |  |  |
|                                                               |                                                                                                    |                                  |                       | Maklumat Permohonan                               |                            |  |  |  |
| Ha<br>Negeri<br>Bandar /<br>Jenis Hal<br>No Hakmi<br>ID Hakmi | Hakmilik Strata Hakmilik Tanah   Negeri Wilayah Persekutuan Kuala Lumpur   Bandar / Pekan / Mukim - Sila Pilih -   Jenis Hakmilik - Sila Pilih -   Jo Hakmilik - Sila Pilih -   ID Hakmilik -   Tambah - |                                  |                       |                                                   |                            |  |  |  |
|                                                               |                                                                                                    |                                  |                       | Salinan Sah Dokumen                               |                            |  |  |  |
|                                                               | Bil                                                                                                    | No. Serahan / ID<br>Permohonan 🕕 | No. Jilid / No. Folio | Nama Urusan                                       | Nama Dokumen Catatan       |  |  |  |
|                                                               | 1                                                                                                    |                                  |                       | Sila Pilih Urusan 💌                               | Sila pilih dokum 💌         |  |  |  |
| Mem                                                           | aparka<br>ah H                                                                                                    | n 1-1 daripada 1 rekod<br>apus   |                       |                                                   |                            |  |  |  |
|                                                               |                                                                                                    |                                  |                       | Simp                                              | an Isi Semula Seterusnya I |  |  |  |

• Klik butang Seterusnya.

#### **Status Permohonan**

| Permoho                               | Permohonan Atas Talian > Pendaftaran > Salinan Sah Dokumen ( SSDOK) |                                     |                     |                 |                             |             |                 |         |
|---------------------------------------|---------------------------------------------------------------------|-------------------------------------|---------------------|-----------------|-----------------------------|-------------|-----------------|---------|
| Salinan                               | Sah Dokumen                                                         |                                     |                     |                 |                             |             |                 | i       |
| Arahan.<br>1. Lengkap<br>2. Sila past | okan dan hantar Pern<br>tikan klik butang 'Sin                      | nohonan Atas Ta<br>Ipan' untuk menj | ilian<br>yimpan mak | lumat permohor  | nan.                        |             |                 |         |
| 1 Maki                                | umat Permohonan                                                     | 2 Status P                          | ermohonan           |                 |                             |             |                 |         |
| Bil                                   |                                                                     | Maklumat Hal                        | kmilik              |                 | ID Permohonan / No. Serahan | Nama Urusan | Nama<br>Dokumen | Catatan |
| Tiada re                              | ekod yang dijumpai.                                                 |                                     |                     |                 |                             |             |                 |         |
|                                       |                                                                     |                                     |                     |                 | Perakuan                    | C           |                 |         |
|                                       | Dengan ini saya                                                     | mengakui bahav                      | va makluma          | t yang dinyatak | an adalah benar.            |             |                 |         |
|                                       | Dongan ini ouyu                                                     | 2                                   |                     |                 |                             |             |                 |         |

- Status Permohonan akan terpapar.
- Klik pada petak **Perakuan**.

| Permoho                              | nan Atas Talian 👌 Pendaftaran 👌 Salinan Sah D                                                          | Dokumen ( SSDOK)            |             |                 |         |
|--------------------------------------|----------------------------------------------------------------------------------------------------|-----------------------------|-------------|-----------------|---------|
| Salinan                              | Sah Dokumen                                                                                            |                             |             |                 | i       |
| Arahan.<br>1. Lengkap<br>2. Sila pas | okan dan hantar Permohonan Atas Talian<br>tikan klik butang 'Simpan' untuk menyimpan maklumat permohoi | nan.                        |             |                 |         |
| 1 Maki                               | umat Permohonan                                                                                        |                             |             |                 |         |
| Bil                                  | Maklumat Hakmilik                                                                                      | ID Permohonan / No. Serahan | Nama Urusan | Nama<br>Dokumen | Catatan |
| Tiada re                             | ekod yang dijumpai.                                                                                    |                             |             |                 |         |
|                                      |                                                                                                    | Perakuan                    | •           |                 |         |
| •                                    | Dengan ini saya mengakui bahawa maklumat yang dinyatak                                                 | an adalah benar.            |             |                 |         |
|                                      |                                                                                                    |                             | Sebelur     | n Hantar        | Keluar  |

• Klik butang Hantar.

# Slip Permohonan Atas Talian

| Akuan Slip | Terimaan                        |                                                     | - |
|------------|---------------------------------|-----------------------------------------------------|---|
|            | Q ↑   ↓ 1 of 1                  | - + Automatic Zoom 🗸                                |   |
|            |                                 | 2000                                                |   |
|            |                                 | SLIP PERMOHONAN ATAS TALIAN                         |   |
|            |                                 | PORTAL AWAM E-TANAH                                 |   |
|            | P                               | EJABAT PENGARAH TANAH DAN GALIAN                    |   |
|            | PEJAE                           | BAT TANAH DAN GALIAN WP KUALA LUMPUR                |   |
|            |                                 | ARAS G - 6, RUMAH PERSEKUTUAN,                      |   |
|            |                                 | JALAN SULTAN HISHAMUDDIN,                           |   |
|            | TEL:03261033                    | 100   FAKS: 03-26103493   E-MAIL:hasil@ptawp.gov.mv |   |
|            |                                 |                                                     |   |
|            |                                 | SILA BAWA SLIP INI KETIKA BERURUSAN                 |   |
|            | Penyerah / Presenter            | : INDIVIDU 1 20 9                                   |   |
|            | Alamat / Address                | : ALAMAT                                            |   |
|            |                                 | 21300 KUALA LUMPUR WILAYAH PERSEKUTUAN KUALA        |   |
|            |                                 | LUMPUR                                              |   |
|            | Tarikn Dan Masa / Date and Time | 22 SEPTEMBER 2021 01:08:20 PM                       |   |
|            | PE                              | RIHAL PERMOHONAN / APPLICATION DETAILS              |   |
|            |                                 | Pileo                                               |   |

• Slip Permohonan atas talian akan dipaparkan.

| ID Rujukan / Reference ID<br>PTGKL/16/SSDOK/2021/1036 | <u>Jenis Urusan / Types of Matters</u><br>Salinan Sah Dokumen<br>Surat Maklum Permohonan Perizaban<br>- | 1 | Ţ      |  |
|-------------------------------------------------------|----------------------------------------------------------------------------------------------------|---|--------|--|
|                                                       |                                                                                                    |   | Keluar |  |

- Klik ikon cetak untuk mencetak atau boleh muat turun untuk simpan.
- Klik butang Keluar.

#### **Status Permohonan**

• Klik menu Status Permohonan untuk melihat status permohonan.

| PORTAL AWAM e-TANAH<br>PEJABAT PENGARAH TANAH DAN GALIAN WILAYAH PERSEKUTUAN |                            |                                                                                                    |                                          |                                                                               |                            |                    |            |
|------------------------------------------------------------------------------|----------------------------|----------------------------------------------------------------------------------------------------|------------------------------------------|-------------------------------------------------------------------------------|----------------------------|--------------------|------------|
| DASHBOARD : II<br>Jenis Akaun : Indivi                                       | NDIVIDU 12                 | 09                                                                                                    |                                          | Portal R                                                                      | asmi PPTGWP Kuala Lumpur 🧃 | Notifikasi (17)    | Cog Keluar |
| Permohonan                                                                   | Per<br>Jika<br>etai<br>Mol | r <mark>hatian:</mark><br>a membuat pembayaran bagi urusan e2e<br>nahwp@ptgwp.gov.my.<br>hon sertakan makiumat pembayaran FPX | online PERTAMA G<br>sebagai bukti dan ID | AGAL, dinasihatkan TIDAK membuat<br>transaksi online untuk rujukan pihak kami | PEMBAYARAN KEDUA dan ter   | ıs laporkan kepada |            |
| Status<br>Permohonan                                                         | Status                     | Permohonan / Perserahan                                                                                                    |                                          |                                                                               |                            |                    |            |
| Cukai Tanah /                                                                |                            | 1                                                                                                    |                                          | 3 bulan te                                                                    | erakhir                    |                    | Ψ          |
| e-Carian                                                                     | No.                        | ID Transaksi Online (ID<br>Permohonan) 🗇                                                                                      | Tarikh<br>Kemasukan ▼                    | Urusan 🗢                                                                      | ID Hakmilik                | Status 🗢           | Tindakan   |
| Persendirian                                                                 | 1                          | 16SSDOK2021001044<br>(PTGKL/16/SSDOK/2021/1036)                                                                               | 22/09/2021 1:04<br>PM                    | SSDOK - Salinan Sah Dokumen                                                   |                            | Sedang Diproses    | <b>1</b>   |
| Bayaran                                                                      | 2                          | 16SSHM2021001134<br>(PTGKL/16/SSHM/2021/1194)                                                                                 | 22/09/2021 12:27<br>PM                   | SSHM - Salinan Sah Hakmilik                                                   | 140006GRN00038257          | Sedang Diproses    | đ          |
| Bil Kelompok                                                                 | 3                          | 16SSHM2021001124<br>(PDCR10137/2021)                                                                                          | 20/09/2021 9:39<br>PM                    | SSHM - Salinan Sah Hakmilik                                                   | 140006GRN00038257          | Sedang Diproses    | 1          |
| 2                                                                            | 4                          | 16SSHM2021001120<br>(PDCR10135/2021)                                                                                          | 20/09/2021 6:20<br>PM                    | SSHM - Salinan Sah Hakmilik                                                   | 140006GRN00038257          | Sedang Diproses    | í.         |
| Profil                                                                       | 5                          | PTGKL/16/SSHM/2021/1181                                                                                                    | 20/09/2021 6:20<br>PM                    | SSHM - Salinan Sah Hakmilik                                                   | 140006GRN00038257          | Selesai            | đ          |

- Senarai Status Permohonan / Perserahan akan dipaparkan.
- Klik pada ikon untuk Resit Bayaran / Slip Akuan Terimaan.

• Resit Rasmi akan dipaparkan. Klik ikon cetak untuk mencetak resit ini.

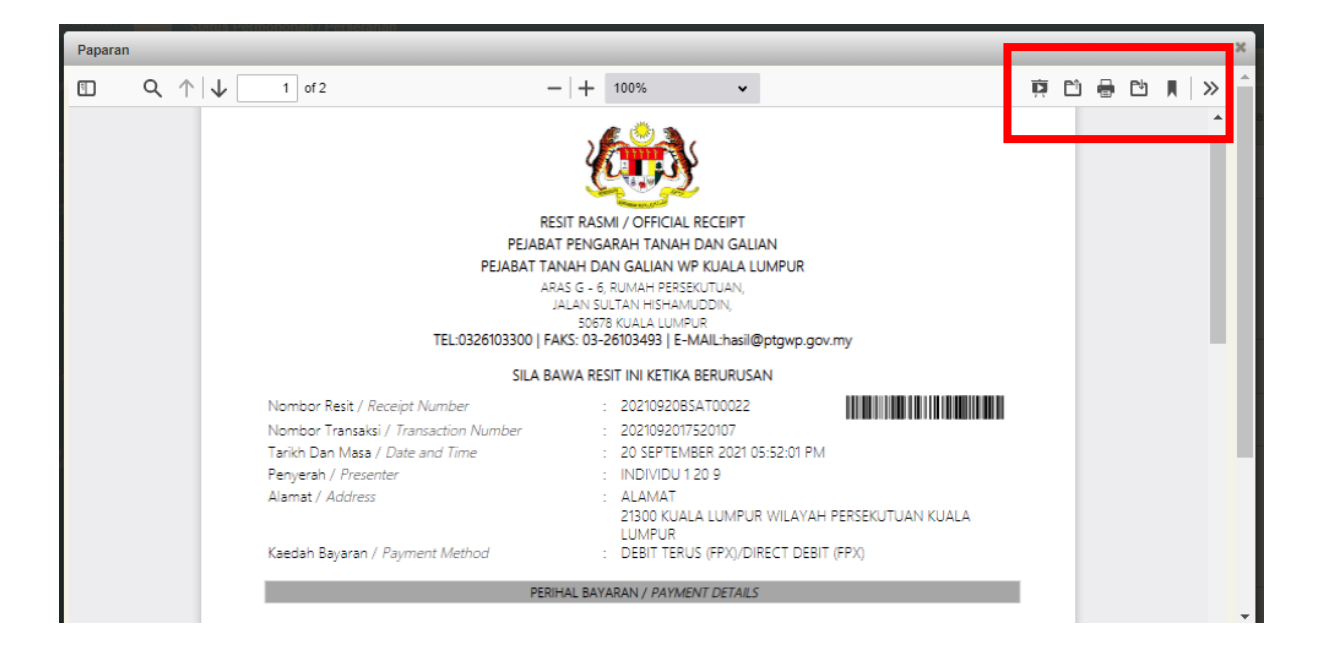

• Klik pada ikon untuk Rekod Salinan Sah.

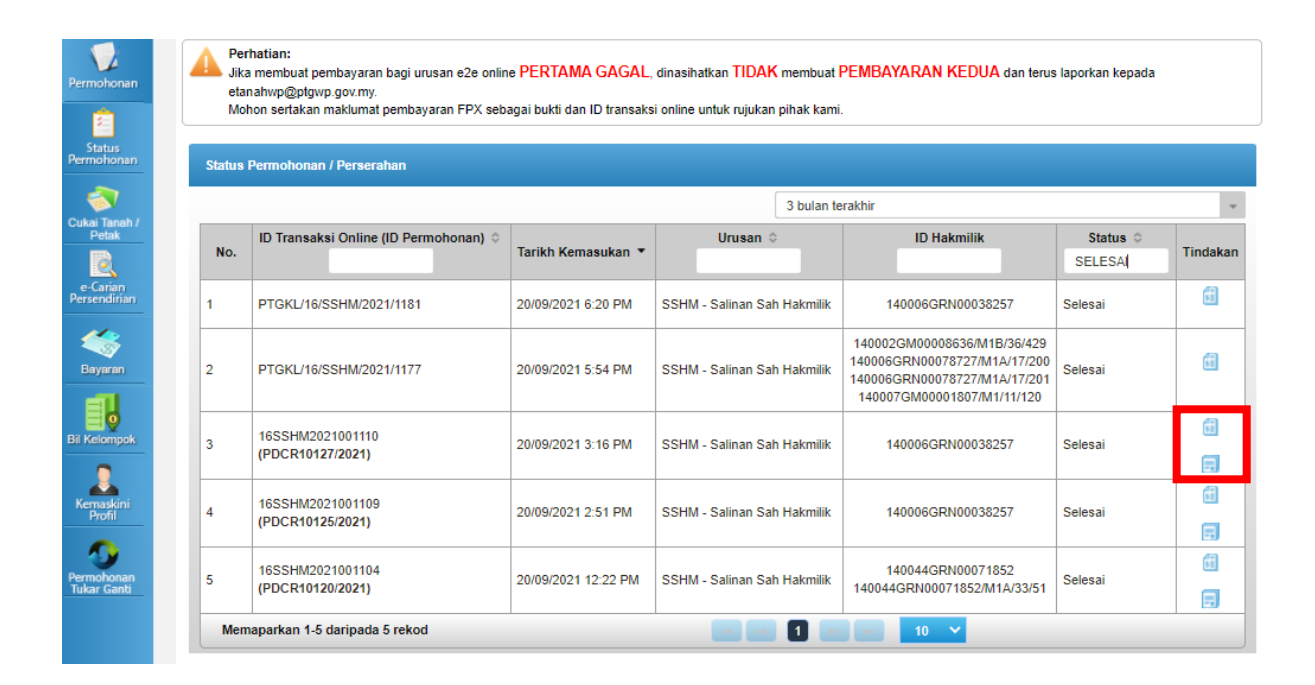

• Rekod Salinan Sah akan terpapar.

| Rekod Salinan Sah                    |                   |            |      |
|--------------------------------------|-------------------|------------|------|
| ID Transaksi Online (ID Permohonan)  | ID Hakmilik       | Muat Turun |      |
| No. Resit - 20210920BSAT00018        |                   |            |      |
| 16SSHM2021001110<br>(PDCR10127/2021) | 140006GRN00038257 | ₹          |      |
|                                      |                   | к          | elua |

• Klik pada ikon Muat Turun.

| ■ PDCR10127_2021.pdf | 1 / 4   - 100% +   🗉 🖏                                                                                                    | ± 🖶 : |
|----------------------|----------------------------------------------------------------------------------------------------|-------|
|                      | DHDK<br>Kanun Tanah Negara<br>Borang 5Be<br>(Jadual Keenam Belas)<br>GERAN                                                                                                    |       |
|                      | No. Hakmilik: 38257     Cukai Tahunan:     RM99.00       Negeri     ::     WILAYAH PERSEKUTUAN KUALA LUMPUR       Daerah     ::     KUALA LUMPUR       Mukim     ::     Mukim Petaling       No. Lot     ::     Lot 9330       Luas Lot     ::     239 Meter Persegi       Kategori Penggunaan Tanah     ::     Bangunan       No. Pelan Akui     ::     14-101794       No. Fail     ::     PTG/WP 6/379/74(SJ)   Tanah yang diperihalkan di atas dipegang selama-lamanya oleh tuan punya pada masa dia dinamakan dalam rekod ketuanpunyaan di bawah, tertakluk kepada geruntukan Kanun Tanah Negara, kepada kategori yang dinyatakan di atas, dan kepada syarat syarat myata dan sekatan-sekatan kepeningan yang dinyatakan di bawah, sebagai balasan bagi pembayaran cukai tahunan yang sewajarnya. |       |

- Salinan Sah akan dipaparkan.
- Klik ikon cetak untuk mencetak Salinan Sah atau boleh muat turun untuk simpan.